# 消息&短信

快速入门

文档版本01发布日期2025-02-11

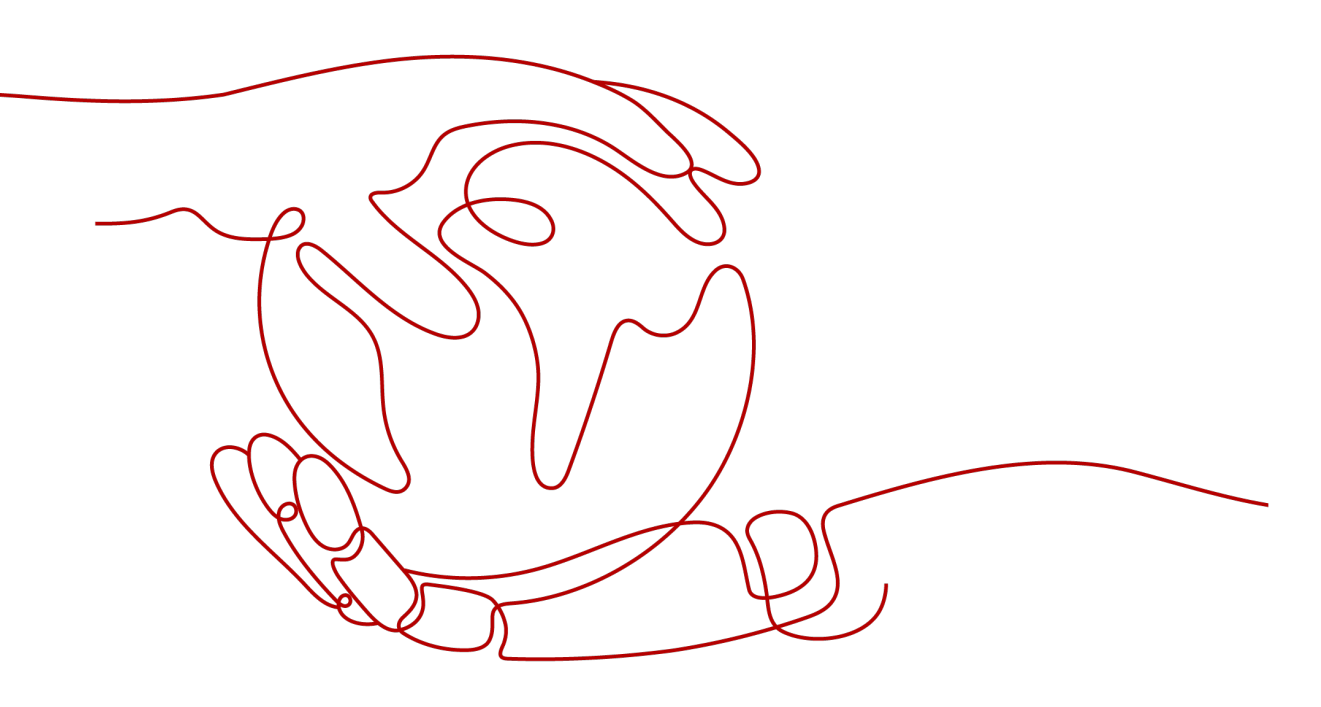

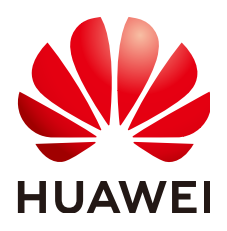

#### 版权所有 © 华为云计算技术有限公司 2025。保留一切权利。

非经本公司书面许可,任何单位和个人不得擅自摘抄、复制本文档内容的部分或全部,并不得以任何形式传播。

#### 商标声明

#### 注意

您购买的产品、服务或特性等应受华为云计算技术有限公司商业合同和条款的约束,本文档中描述的全部或部 分产品、服务或特性可能不在您的购买或使用范围之内。除非合同另有约定,华为云计算技术有限公司对本文 档内容不做任何明示或暗示的声明或保证。

由于产品版本升级或其他原因,本文档内容会不定期进行更新。除非另有约定,本文档仅作为使用指导,本文 档中的所有陈述、信息和建议不构成任何明示或暗示的担保。

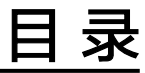

| 1 | 全球短信使用全流程   | 1  |
|---|-------------|----|
| 2 | 中国大陆短信使用全流程 | .4 |

# 全球短信使用全流程

#### 短信使用流程

| 任务            | 操作步骤                                                                                                    | 备注                                                                                                    |
|---------------|----------------------------------------------------------------------------------------------------|----------------------------------------------------------------------------------------------------|
| 1. 入驻华<br>为云  | <del>注册华为企业账号并开通华</del><br>为云。                                                                                                    | <ul> <li>消息&amp;短信服务仅支持企业用户开通服务。</li> <li>国际站通过邮箱进行账号注册,完善账号信息为企业用户后即可申请开通消息&amp;短信服务。</li> </ul>                                                                                                    |
| 2. 开通短<br>信服务 | 开通消息&短信服务。                                                                                                    | 请单击消息&短信服务使用声明查看其详<br>细内容。<br>注意<br>因国际站完整的账号注册包括邮箱注册、绑<br>定手机号、完善账户信息和绑定支付方式四<br>个步骤,完成注册步骤仅可申请开通消息&短<br>信服务。若要使用完整的消息&短信服务业务<br>功能,请在成功开通服务后登录华为云,单<br>击提示信息中的"去绑定",进入"完善信<br>息"页面绑定手机号与支付方式。(如您有<br>业务手机号未绑定,还需 <del>绑定业务手机</del><br>号。) |
| 3. 选择短<br>信模式 | 选择短信模式。                                                                                                    | <ul> <li>套餐包用尽按需(模式1)为针对全<br/>球短信套餐包用尽转按需计费的模<br/>式,包含全球短信与中国大陆短信发<br/>送业务。</li> <li>资源包用尽即停(模式2)为针对全<br/>球短信资源包用尽自动停发的新增模<br/>式,仅包含全球短信发送业务。</li> </ul>                                                                                    |
| 4. 创建短<br>信应用 | <ol> <li><b>创建短信应用</b>。</li> <li>登录短信控制台,单击<br/>"全球短信 &gt; 应用管<br/>理"获取Application<br/>Key、Application<br/>Secret、APP接入地址和<br/>通道号。</li> </ol> | 默认只能添加2个全球短信应用。但您可<br>以根据业务需要,申请不同的模板。                                                                                                    |

| 任务                     | 操作步骤                                                                                                    | 备注                                                                                                    |
|------------------------|----------------------------------------------------------------------------------------------------|----------------------------------------------------------------------------------------------------|
| 5. 申请短<br>信模板          | <ol> <li>1. 申请模板前请先了解模<br/>板和变量规范。</li> <li>2. 申请短信模板。</li> </ol>                                                            | 在法定工作日9:00~18:00(GMT<br>+08:00)期间提交审核的短信模板,预<br>计最快2小时完成审核。18:00(GMT<br>+08:00)后提交审核的短信模板,顺延<br>至下一个工作日审核。仅支持工作日审<br>核,法定节假日顺延。<br>说明<br>特殊国家/地区根据报备规则,审核完成时间<br>请以实际情况为准。 |
| 6. 设置流<br>量阈值          | 设置流量阈值。                                                                                                    | 请您根据业务需要,合理设置短信发送<br>的预警值与限额值。                                                                                                    |
| 7. 订购短<br>信套餐包<br>(可选) | <ol> <li>订购短信套餐包前请先<br/>查看短信价格说明,当<br/>前仅支持购买部分国家<br/>套餐包。</li> <li>购买全球短信套餐包。</li> </ol>                                    | 请您在短信模板审批完成后再购买短信<br>套餐包。                                                                                                    |
| 8. 发送短<br>信            | <ul> <li>通过API调用进行短信发送。</li> <li>获取代码样例,快速开发应用,相关接口如下。</li> <li>发送短信API</li> <li>发送分批短信API</li> <li>通过群发助手进行短信发送。</li> </ul> | 特殊国家/地区发送规则的报备,请参考<br><b>全球短信发送规则</b> 。                                                                                                    |
| 9. 查看发<br>送状态          | 参考 <b>如何判断短信发送成功</b><br>确认短信发送状态。                                                                                            | 如短信发送失败,参考 <b>API错误码</b> 和 <mark>状态</mark><br>回 <mark>执错误码</mark> 排除故障,再重新发送短<br>信。                                                                                        |

## 短信业务流程

| 角色        | 步骤         | 注意事项                                                                   | 说明                   |
|-----------|------------|------------------------------------------------------------------------|----------------------|
| 客户/<br>客户 | 创建短信<br>应用 | 默认只能添加2个全球短信应<br>用。                                                    | 请根据业务需要,申请不同<br>的模板。 |
| 服务器       | 申请短信<br>模板 | 每个应用下默认最多支持创建<br>2000个模板,如需扩大配额,<br>请 <mark>提交工单</mark> 或联系客户经理申<br>请。 | 需要运营经理审核。            |

| 角色 | 步骤                   | 注意事项                                                                     | 说明                        |
|----|----------------------|--------------------------------------------------------------------------|---------------------------|
|    | 设置流量<br>阈值           | <ul> <li>当短信发送总量超过设定预<br/>警数值,平台会向联系人发<br/>出告警短信通知。</li> </ul>           | 请根据业务需要,合理设置<br>预警值与限额值。  |
|    |                      | <ul> <li>当短信发送总量超过设定限<br/>额数值,平台会自动暂停发<br/>送短信。</li> </ul>               |                           |
|    | 发送短信<br>(短信<br>API ) | 一次请求,单条短信,最多只<br>能指定500个接收号码。                                            | -                         |
|    | 发送短信<br>(群发助<br>手)   | 单次群发任务最多支持上传<br>100万条号码,支持大小为<br>12MB以内的xlsx格式文件。                        | 支持定时发送功能,请合理<br>设置定时发送时间。 |
|    | 接收状态<br>报告通知<br>并响应  | <ul> <li>调用短信业务API时,通过<br/>"statusCallback"参数携<br/>带状态报告回调地址。</li> </ul> | 短信平台主动推送,请客户<br>确保地址稳定可达。 |
|    |                      | <ul> <li>● 免鉴权(短信平台 &gt; 客户<br/>服务器)。</li> </ul>                         |                           |
|    |                      | ● 响应回复200 OK空消息。                                                         |                           |

# 2 中国大陆短信使用全流程

### 短信使用流程

| 任务                        | 操作步骤                                                                                                    | 备注                                                                                                    |
|---------------------------|----------------------------------------------------------------------------------------------------|----------------------------------------------------------------------------------------------------|
| 1. 入驻华<br>为云              | <ol> <li>注册华为企业账号并开<br/>通华为云。</li> <li>完成企业实名认证。</li> </ol>                                                                              | <ul> <li>消息&amp;短信服务仅支持企业用户开通服务。</li> <li>国际站需通过邮箱进行账号注册,完善善账号信息为企业用户。</li> <li>实名认证信息1-3个工作日内审核完成,请耐心等待审核结果,审核成功,即可完成认证,申请开通消息&amp;短信服务。</li> </ul>                                                                                                    |
| 2. 开通短<br>信服 <del>务</del> | <ol> <li>访问"开通消息&amp;短信服务"页面。</li> <li>勾选"我已阅读并同意<br/>《消息&amp;短信服务使用声明》"。</li> <li>单击"立即开通",提<br/>交业务审核。</li> </ol>                      | 请单击 <b>消息&amp;短信服务使用声明</b> 查看其详<br>细内容。<br>注意<br>因国际站完整的 <del>账号注册</del> 包括邮箱注册、绑<br>定手机号、完善账户信息和绑定支付方式四<br>个步骤,完成步骤1和2仅可申请开通消息&<br>短信服务。若要使用完整的消息&短信服务业<br>务功能,请在成功开通服务后登录华为云,<br>单击提示信息中的"去绑定",进入"完善<br>信息"页面绑定手机号与支付方式。(如您<br>有业务手机号未绑定,还需 <b>绑定业务手机</b><br>号。) |
| 3. 创建短<br>信应用             | <ol> <li><b>创建短信应用</b>。</li> <li>登录短信控制台,单击<br/>"中国大陆短信 &gt; 应用<br/>管理"获取Application<br/>Key、Application Secret<br/>和APP接入地址。</li> </ol> | 默认只能添加2个中国大陆短信应用。但<br>您可以根据业务需要,申请不同的签名<br>和模板。                                                                                                    |
| 4. 申请短<br>信资质             | 完成短信资质报备。                                                                                                    | 短信资质报备申请通过后,可在申请签<br>名时绑定关联短信签名使用。                                                                                                    |

| 任务            | 操作步骤                                                                                                    | 备注                                                                                                    |
|---------------|----------------------------------------------------------------------------------------------------|----------------------------------------------------------------------------------------------------|
| 5. 申请短<br>信签名 | <ol> <li>1. 申请签名前,请先了解<br/>签名规范。</li> <li>2. 申请短信签名。</li> </ol>                                                                                 | 在法定工作日9:00~18:00(GMT<br>+08:00)期间提交审核的短信签名,预<br>计最快5个工作日内完成审核。18:00<br>(GMT+08:00)后提交审核的短信签<br>名,顺延至下一个工作日审核。仅支持<br>工作日审核,法定节假日顺延。<br>说明<br>特殊国家/地区根据报备规则,审核完成时间<br>请以实际情况为准。 |
| 6. 申请短<br>信模板 | <ol> <li>1. 申请模板前请先了解模<br/>板和变量规范。</li> <li>2. 申请短信模板。</li> </ol>                                                                               | 在法定工作日9:00~18:00(GMT<br>+08:00)期间提交审核的短信模板,预<br>计最快2小时完成审核。18:00(GMT<br>+08:00)后提交审核的短信模板,顺延<br>至下一个工作日审核。仅支持工作日审<br>核,法定节假日顺延。<br>说明<br>特殊国家/地区根据报备规则,审核完成时间<br>请以实际情况为准。    |
| 7. 设置流<br>量阈值 | 设置流量阈值。                                                                                                    | 请根据业务需要,合理设置短信发送的<br>预警值与限额值。                                                                                                    |
| 8. 发送短<br>信   | <ul> <li>通过API调用进行短信发送。</li> <li>获取代码样例,快速开发应用,相关接口如下。</li> <li>发送短信API</li> <li>发送分批短信API</li> <li>接收状态报告API</li> <li>通过群发助手进行短信发送。</li> </ul> | <ul> <li>通过API调用发送短信时,若需接收状态报告,请通过"statusCallback"参数携带状态报告回调地址。</li> <li>通过群发助手发送短信时,请进入短信控制台,选择"群发助手 &gt; 任务管理"。对需要查看详情的群发任务,单击左侧操作列的"查看详情"。</li> </ul>                      |
| 9. 查看发<br>送状态 | 请参考 <b>如何判断短信发送成</b><br><b>功</b> 确认短信发送状态。                                                                                                    | 如短信发送失败,参考API <mark>错误码</mark> 和 <mark>状态</mark><br>回 <mark>执错误码</mark> 排除故障,再重新发送短<br>信。                                                                                     |

### 短信业务流程

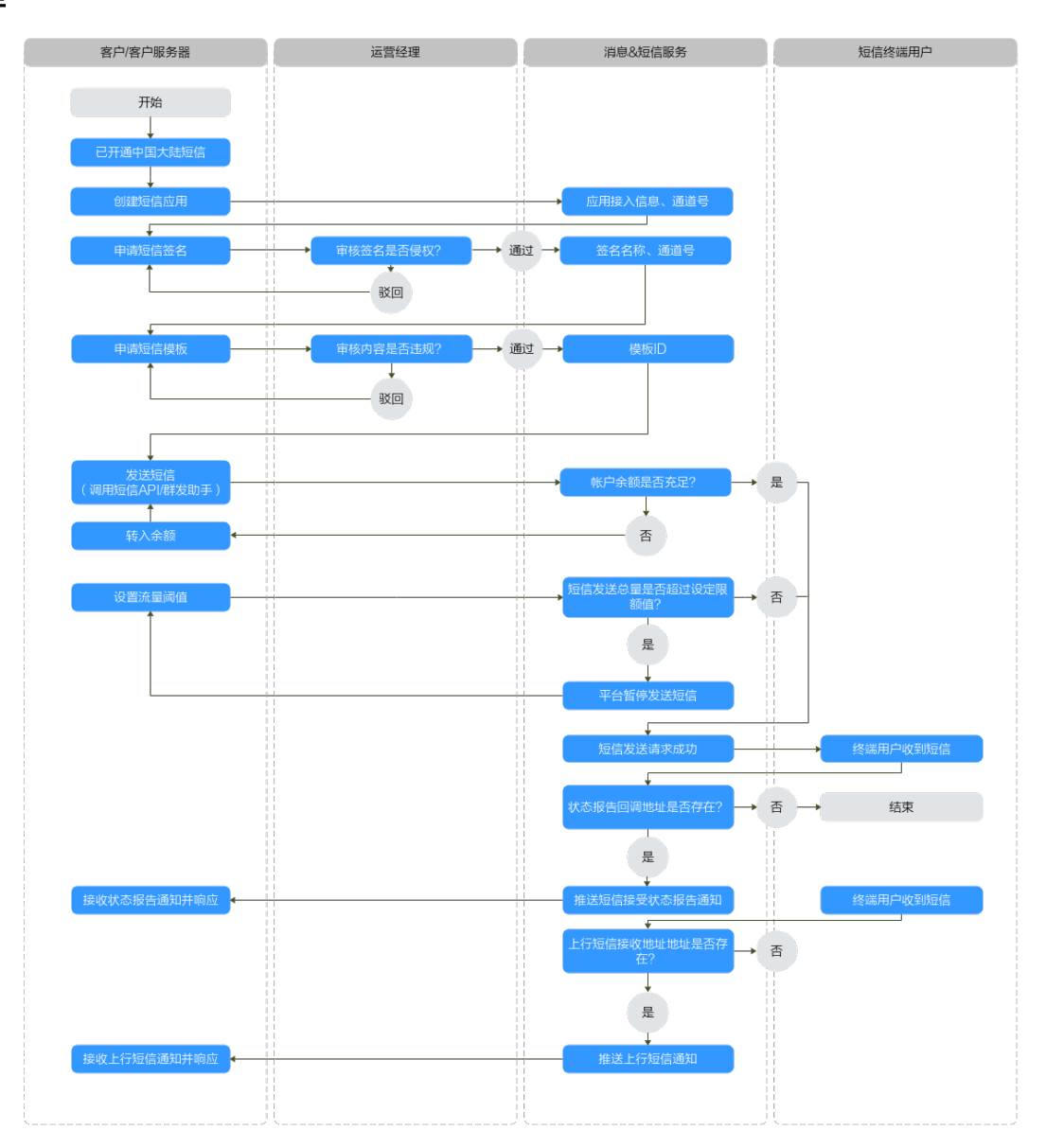

| 角色        | 步骤         | 注意事项                                                                                                 | 说明                        |
|-----------|------------|----------------------------------------------------------------------------------------------------|---------------------------|
| 客户/<br>客户 | 创建短信<br>应用 | 默认只能添加2个中国大陆短信<br>应用。                                                                                | 请根据业务需要,申请不同<br>的签名和模板。   |
| 服务器       | 申请短信<br>签名 | 每个应用下默认最多支持创建<br>200个签名,如需扩大配额,请<br><mark>提交工单</mark> 或联系客户经理申<br>请。                                 | 请选择合适的签名类型,并<br>需要运营经理审核。 |
|           | 申请短信<br>模板 | <ul> <li>每个应用下默认最多支持创<br/>建2000个模板,如需扩大配<br/>额,请提交工单或联系客户<br/>经理申请。</li> <li>支持通用模板(仅适用于验</li> </ul> | 请选择合适的模板类型,并<br>需要运营经理审核。 |
|           |            | 证码类和通知类签名)。                                                                                          |                           |

| 角色 | 步骤                   | 注意事项                                                                                                    | 说明                        |
|----|----------------------|----------------------------------------------------------------------------------------------------|---------------------------|
|    | 设置流量<br>阈值           | <ul> <li>当短信发送总量超过设定预<br/>警数值,平台会向联系人发<br/>出告警短信通知。</li> <li>当短信发送总量超过设定限<br/>额数值,平台会自动暂停发<br/>送短信。</li> </ul>                       | 请根据业务需要,合理设置<br>预警值与限额值。  |
|    | 发送短信<br>(短信<br>API ) | 一次请求,单条短信,最多只<br>能指定500个接收号码。                                                                                                    | -                         |
|    | 发送短信<br>(群发助<br>手 )  | <ul> <li>仅能使用通知类签名。</li> <li>单次群发任务最多支持上传<br/>100万条号码,支持大小为<br/>12MB以内的xlsx格式文件。</li> </ul>                                          | 支持定时发送功能,请合理<br>设置定时发送时间。 |
|    | 接收状态<br>报告通知<br>并响应  | <ul> <li>调用短信业务API时,通过<br/>"statusCallback"参数携<br/>带状态报告回调地址。</li> <li>免鉴权(短信平台 &gt; 客户服<br/>务器)。</li> <li>响应回复200 OK空消息。</li> </ul> | 短信平台主动推送,请客户<br>确保地址稳定可达。 |
|    | 接收上行<br>短信通知<br>并响应  | <ul> <li>创建短信应用时,填写上行<br/>短信接收地址。</li> <li>响应回复200 OK空消息。</li> </ul>                                                                 | 短信平台主动推送,请客户<br>确保地址稳定可达。 |